# Dell<sup>™</sup> PowerEdge<sup>™</sup> SC 1420 시스템 사용 설명서

<u>시스템 개요</u> Dell OpenManage Server Assistant 사용 <u>시스템 설치 프로그램 사용</u> 기술 사양 용어집

💋 참고: 주의는 컴퓨터를 보다 효율적으로 사용할 수 있는 중요 정보를 제공합니다.

주의사항: 주의사항은 하드웨어의 손상 또는 데이터 유실 위험을 설명하며, 이러한 문제를 방지할 수 있는 방법을 알려줍니다.

🕂 주의:주의는 위험한 상황,심각한 부상 또는 사망할 우려가 있음을 알려줍니다.

#### 본 설명서에 수록된 정보는 사전 통보 없이 변경될 수 있습니다. ⓒ 2004 Dell Inc. All rights reserved.

Dell Inc. 의 사전 승인 없이 어떠한 경우에도 무단 복제하는 것을 엄격히 금합니다.

본 설명서에 사용된 상표: Dell, DELL 로고, PowerEdge 및 Dell OpenManage 는 Dell Inc.의 상표입니다. Intel은 등록 상표이며 Xeon은 Intel Corporation의 상표입니다. Microsoft, Windows, 및 MS-DOS 는 Microsoft Corporation의 등록 상표입니다. Red Hat은 Red Hat, Inc.의 등록 상표입니다. UNIX는 미국 및 기타 국가에서 The Open Group의 등록 상표입니다.

본 설명서에서 특정 회사의 표시나 제품 이름을 지칭하기 위해 기타 상표나 상호를 사용할 수도 있습니다. Dell Inc.는 자사가 소유하고 있는 것 이외에 기타 모든 등록 상표 및 상표명에 대한 어떠한 소유권도 없습니다.

모델 WHL

2004년 2월

<mark>기술 사양</mark> Dell™ PowerEdge™ SC 1420 시스템 사용 설명서

| 프로세서     |                                                         |
|----------|---------------------------------------------------------|
| 프로세서 종류  | 최소 클럭 속도 2.8GHz인 Intel® Xeon <sup>™</sup><br>프로세서 최대 2개 |
| 내부 캐쉬    | 최소 1MB                                                  |
| 전면 버스 속도 | 800 MHz                                                 |

| 확장 버스  |                                              |
|--------|----------------------------------------------|
| 버스 유형  | PCI 고속, PCI-X, PCI                           |
| 확장 슬롯  |                                              |
| PCI 고속 | PCI 고속 x8 링크, 3.3V, 12V (슬롯 1)               |
|        | PCI 고속 x4 링크, 3.3V, 12V (슬롯 3)               |
| PCI-X  | 3.3V, 절반 길이, 64비트, 100MHz 3개<br>(슬롯 4, 5, 6) |
| PCI    | 5V, 절반 길이, 32비트, 33MHz 1개<br>(슬롯 2), 비디오 카드용 |

| 메모리       |                                                                   |
|-----------|-------------------------------------------------------------------|
| 구조        | 72비트, ECC, PC-3200, 등록, DDR II SDRAM, DIMMs, 정<br>격 작동 속도 400-MHz |
| 메모리 모듈 소켓 | 240핀 6개                                                           |
| 메모리 모듈 용량 | 256MB, 512MB, 1GB 또는 2GB                                          |
| 최소 RAM    | 256MB (256MB 모듈 1개)                                               |
| 최대 RAM    | 12GB (2GB 모듈 3쌍)                                                  |

| 드라이브     |                                                                             |  |
|----------|-----------------------------------------------------------------------------|--|
| 하드 드라이브  |                                                                             |  |
| SATA     | SATA 컨트롤러가 내장된 비단축 연결, 1인치, 내부 SATA 하<br>드 드라이브 최대 2개                       |  |
|          | SATA 컨트롤러 카드가 장착된 비단축 연결,<br>1인치, 내부 SATA 하드 드라이브 최대 4개                     |  |
| SCSI     | SCSI 컨트롤러 카드가 장착된 비단축 연결,<br>1인치, 내부 SCSI 드라이브 최대 4개                        |  |
| 디스켓 드라이브 | 선택 사양인 3.5인치, 1.44MB 드라이브 1개                                                |  |
| CD 드라이님  | IDE CD, DVD, CD-RW/DVD 조합 또는<br>DVD-RW 1개<br><b>참 고:</b> DVD 장치는 데이타 전용입니다. |  |
| 테이프 드라이브 | 선택 사양인 5.25인치; DAT 72 SCSI 테이프 드라이브 1개<br>또는 Travan TR40 IDE 테이프 드라이브 1개    |  |

| 커넥터       |                           |
|-----------|---------------------------|
| 외부 접근가능   |                           |
| 후면        |                           |
| NIC       | RJ-45 (내장 1-Gigabit NIC용) |
| 병렬        | 25핀                       |
| PS/2형 키보드 | 6핀 미니 DIN                 |
| i         | i                         |

| PS/2 호환 마우스 | 6핀 미니 DIN           |  |
|-------------|---------------------|--|
| 직렬          | 9핀, DTE, 6550 호환 2개 |  |
| USB         | 4핀, 버전 2.0 2개       |  |
| 비디오         | 15핀 VGA             |  |
| 전 면         |                     |  |
| USB         | 4핀 2개               |  |
| 내부 접근가능     |                     |  |
| IDE 채널      | 40핀 2개              |  |
| SATA 채널     | 7핀 2개               |  |

| ពជន     |                                   |
|---------|-----------------------------------|
| 비디오 유형  | ATI Rage XL PCI 비디오 컨트롤러, VGA 커넥터 |
| 비디오 메모리 | 8MB                               |

| 전원          |                                                                             |
|-------------|-----------------------------------------------------------------------------|
| AC 전원 공급 장치 |                                                                             |
| 와트          | 460W                                                                        |
| 전압          | 115-230VAC, 60/50Hz, 7.0-3.5A                                               |
| 열 손실        | 최대 2415BTU/hr                                                               |
| 최대 유입 전류    | 일반적인 라인 상태 및 전체 시스템의 작동 범위에서는 유입 전<br>류가 전원 공급 장치 당 10 ms 미만인 동안 25A에 달합니다. |
| 전지          |                                                                             |
| 시스템 전지      | CR 2032 3.0V 리튬 이온 코인 셀                                                     |

| 규격         |         |  |
|------------|---------|--|
| 높이         | 49.1 cm |  |
| 폭          | 22.2 cm |  |
| 깊이         | 48.8 cm |  |
| 무게(최대 구성시) | 19 kg   |  |

| 환경    |                                                                  |
|-------|------------------------------------------------------------------|
| 온도    |                                                                  |
| 작동시   | 10~35C (50~95F)                                                  |
| 보관시   | 40C ~ 65C (40F ~ 149F)                                           |
| 상대 습도 |                                                                  |
| 작동시   | 8%~85% (비응축), 시간당 최고 10%의 습도 변화                                  |
| 보관시   | 5%~95% (비응축)                                                     |
| 최대 진동 |                                                                  |
| 작동시   | 3-200Hz에서 15분 동안 0.25G                                           |
| 보관시   | 3-200Hz에서 15분 동안 0.5G                                            |
| 최대 충격 |                                                                  |
| 작동시   | 최대 2ms 동안 (+) z 축으로 41G의 충격 펄스<br>1번(시스템 각 면에 1번의 펄스)            |
| 보관시   | 최대 2ms 동안 (+/-) x, y, z축으로 71G의 연속 충격 펄스 6<br>번(시스템 각 면에 1번의 펄스) |
| 고도    |                                                                  |
| 작동시   | -16 ~ 3,048 m (-50 ~ 304,800.00 cm)                              |
| 보관시   | -16 ~ 10,600m (-50 ~ 35,000ft)                                   |

| 조용한 사무실 및 바닥 설치를 위한 Category III-C 장치의 음향 사양 |          |    |    |
|----------------------------------------------|----------|----|----|
|                                              | 일시 중지 모드 | 압축 | 단위 |

|                                           |      | 모드   | 및 참<br>조            |
|-------------------------------------------|------|------|---------------------|
| ISO9296 (LwAd) 당 선언된 A<br>중량 사운드 전원 수준    | 5.5  | 6.0  | B-A,<br>re:<br>1 pW |
| ISO7779 당 작동 A 중량 사운<br>드 압력 레벨 (LpAm-Op) | 44.0 | 49.5 | dBA<br>re:<br>20Pa  |
| 작동 소음                                     | 3.3  | 5.7  | 손                   |
| 범위 내의 현저한 톤 0.4-10.0kHz                   | 0    | 0    | 존재                  |
| 변조(Dell 방식)                               | 35   | 35   | 비율<br>(%)           |
| 음색                                        | 0.25 | 0.20 | Tu                  |

목차 페이지로 돌아가기

#### 목차 페이지로 돌아가기

# 시스템 개요

### Dell™ PowerEdge™ SC 1420 시스템 사용 설명서

- 전면 패널 구조 및 표시등
- 후면 패널 구조
- 시스템 특징
- 지원되는 운영 체제
- 전원 보호 장치
- 기타 필요한 설명서
- 기술 지원 얻기

이 항목에서는 본 시스템의 주요 하드웨어 및 소프트웨어 기능에 대해 설명하고 시스템 전면과 후면 패널에 있는 표시등 정보를 제공합니다. 시스템 설정 시 필요한 기타 설명서 정보 및 기 술 지원을 얻는 방법도 기술되어 있습니다.

# 전면 패널 구조 및 표시등

<u>그림 1-1</u>에는 전면 패널 구조 및 시스템 표시등이 나와 있습니다. <u>표 1-1</u>에는 일부 구조 및 표시등에 대한 설명이 나와 있습니다. 표시등 코드에 대한 자세한 내용은 *설치 및 문제 해결 설 <i>영서*를 참조하십시오.

#### 그림 1-1. 전면 패널 구조 및 표시등

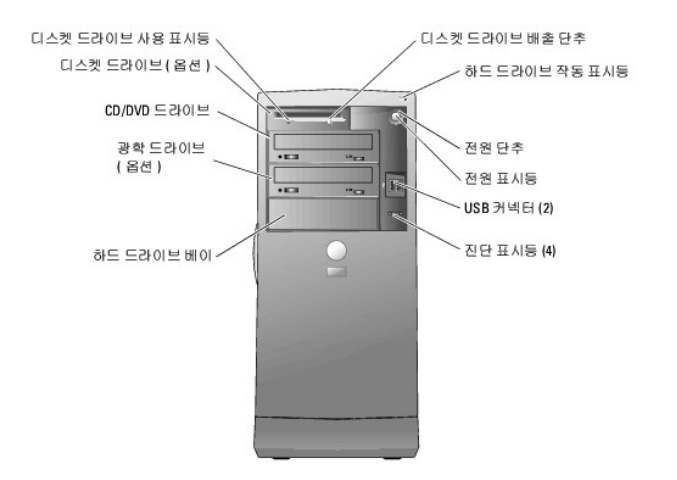

#### 표 1-1. 전면 패널 단추 및 표시등

| 단추/표시동             | 설명                                                                                                    |
|--------------------|----------------------------------------------------------------------------------------------------|
| 전원 단추              | 시스템 전원을 꼈다가 켜십시오.                                                                                                    |
|                    | 전원 단추를 사용하여 시스템의 전원을 끄면 시스템이 꺼지기 전에 순서대로 시스템 종료를 수행할 수 있습니다. 전원 단추를 4초 이상 누르면 현재 운영 체제의<br>상태에 관계 없이 시스템 전원이 꺼집니다.                    |
| 전원 표시등             | 꺼져 있는 경우 시스템이 꺼져 있음을 나타냅니다. 녹색으로 켜져 있는 경우 시스템이 정상 작동 상태임을 나타냅니다. 황색으로 깜빡이는 경우 시스템이 시동 중<br>임을 나타냅니다. 황색으로 켜져 있는 경우 전원 공급이 양호함을 나타냅니다. |
|                    | 절전 상태를 벗어나려면 전원 단추를 누르거나 마우스를 클릭하거나 움직이십시오.                                                                                           |
|                    | 자세한 내용은 <i>설치 및 문제 해결 설명서</i> 를 참조하십시오.                                                                                               |
| 하드 드라이브 작<br>동 표시등 | 녹색으로 깜빡이는 경우 하드 드라이브 컨트롤러에 연결된 내부 하드 드라이브에서 데이터를 읽거나 쓰고 있음을 나타냅니다.                                                                    |
| 디스켓 드라이브           | 녹색 표시등은 디스크 드라이브가 작동 중임을 나타냅니다.                                                                                                    |

| 표시등       |                                                               |
|-----------|---------------------------------------------------------------|
| 진단 표시등(4) | 시스템 진단 및 문제 해결을 돕습니다. 자세한 내용은 <i>설치 및 문제 해결 설명서</i> 를 참조하십시오. |

# 후면 패널 구조

<u>그림 1-2</u> 에는 시스템의 후면 패널 구조가 나와 있습니다. <u>그림 1-3</u> 및 <u>표 1-2</u>에는 NIC 표시등에 대한 정보가 나와 있습니다. 후면 패널 표시등에 대한 자세한 내용은 *설치 및 문제 해결 설명서*를 창조하십시오.

#### 그림 1-2. 후면 패널 구조

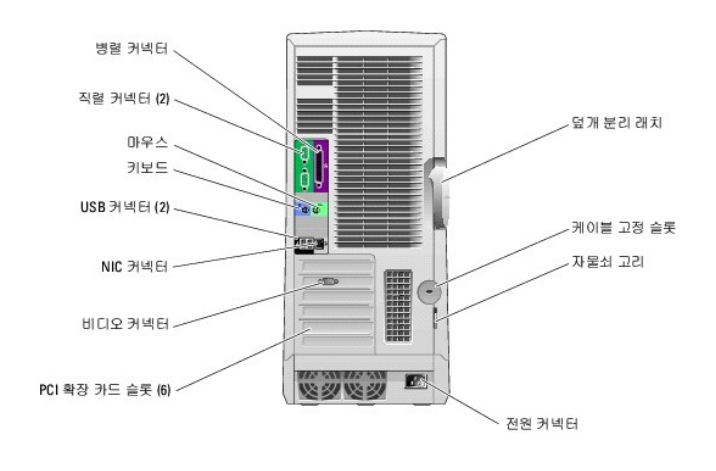

#### 그림 1-3.NIC 표시등

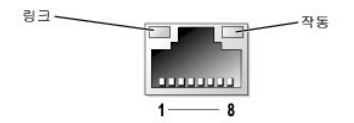

#### 표 1-2. NIC 표시등

| 표시<br>등 | 정상 작동                                                                    | 오류 상태                                              |
|---------|--------------------------------------------------------------------------|----------------------------------------------------|
| 링크      | 녹색 표시등은 10Mbps 네트워크가 연결되었음을 나타냅니다.                                       | 꺼져 있는 경우 NIC가 네트워크와의 물리적인 연결이 감지되지 않았음을 의미합<br>니다. |
|         | 주황색 표시등은 100Mbps 네트워크가 연결되었음을 나타냅니다.                                     |                                                    |
|         | 황색 표시등은 1Gbps (또는 1000 Mbps) 네트워크가 연결되었음을 나타냅니다.                         |                                                    |
| 동작      | 황색 표시등이 깜빡이거나 켜져 있는 경우 NIC가 네트워크 데이터를 송수신 중임을 나타냅<br>니다.                 | 링크 표시등과 동시에 꺼져 있을 경우 NIC가 네트워크에 연결되지 않았습니다.        |
| 참고: /   | 참고: 시스템 설치 프로그램에서 NIC를 사용하지 않도록 설정하면 네트워크 연결 여부에 관계없이 연결 및 동작 표시등이 꺼집니다. |                                                    |

# 시스템 특징

본 시스템에는 다음과 같은 특징이 있습니다:

1 최소 클럭 속도가 2.8GHz인 Intel® Xeon™ 프로세서 1개 또는 2개, 최소 속도 속도가 800MHz인 전면 버스 및 최소 1MB의 내부 캐쉬

참고: 프로세서 정보를 보려면 시스템 설치 프로그램을 사용하십시오. 시스템 설치 프로그램 사용을 참조하십시오.

- 1 시스템 보드의 6개의 메모리 모듈 소켓에 256MB, 512MB, 1GB 또는 2GB의 등록된 ECC 메모리 모듈을 설치하여 최대 12 GB로 업그레이드할 수 있는 최소 256MB의 400MHz DDR II SDRAM 메모리
- 1 다음 내부 하드 드라이브(비단축 연결) 구성 지원:
  - o 내장 SATA 컨트롤러가 장착된 내부 1인치 SATA 하드 드라이브 최대 2개
  - o SATA 컨트롤러 카드가 장착된 내부 1인치 SATA 하드 드라이브 최대 4개

또는

- o SCSI 컨트롤러 카드가 장착된 내부 1인치 SCSI 하드 드라이브 최대 4개
- 1 선택 사양 디스켓 드라이브용 3.5인치주변 드라이브 베이 1개 및 지원되는 다음 드라이브용 5.25인치 베이 2개: CD, DVD, CD-RW/DVD 조합, DVD-RW (데이터 전용) 또는 테 이프 백업 장치
- 1 최대 4개의 SCSI 드라이브를 지원하는 선택 사양 SCSI 컨트롤러
- 1 SATA 또는 SCSI RAID 컨트롤러 카드를 사용한 하드웨어 RAID 레벨 0, 1, 5 및 10 지원
- 1 소프트웨어 RAID 레벨 0 및 1 지원
- 1 USB 2.0 지원
- 1 섀시 침입 경고

다음은 시스템 보드에 내장되어 있는 특징입니다:

1 IDE CD, DVD, CD-RW/DVD 조합 드라이브, DVD-RW 등의 장치를 최대 2개까지 지원하는 이중 채널 IDE 컨트롤러 및 IDE 테이프 백업 장치

💋 참고: DVD 장치는 데이타 전용입니다.

- 1 케이블로 연결된 SATA 하드 드라이브를 최대 2개까지 지원하는 SATA 컨트롤러
- 64비트, 100MHz PCI-X 확장 슬롯 3개, 2.5GHz PCI 고속 확장 슬롯 2개 및 32비트, 33MHz PCI 확장 슬롯 1개
- 1 8MB의 SDRAM 비디오 메모리가 장착되어 있으며 최대 해상도 1600 x 1280픽셀, 167,000,000색(비인터레이스)의 내장된 ATI RAGE XL PCI 비디오 카드 (업그레이드 불가)
- 1 1000Mbps, 100Mbps 또는 10Mbps 데이타 전송률을 지원하고 PXE 및 Wake-on-LAN을 지원하는 내장형 Gigabit Ethernet NIC

시스템에는 다음과 같은 소프트웨어가 설치되어 있습니다:

- 1 시스템 구성 정보를 신속하게 보고 변경할 수 있는 시스템 설치 프로그램. 이 프로그램에 대한 자세한 내용은 「<u>시스템 설치 프로그램 사용</u>」을 창조하십시오.
- 1 System Setup 프로그램을 통해 시스템 암호, 설치 암호가 포함된 고급 보안 기능
- 1 시스템 구성요소 및 장치를 검사하는 진단 프로그램. 시스템 진단 프로그램 사용에 대한 내용은 설치 및 문제 해결 설명서의 "시스템 진단 프로그램 실행"을 참조하십시오.

특정 기능에 관한 자세한 내용은 「<u>기술 사양</u>」을 참조하십시오. 시스템의 기능에 대한 자세한 정보를 제공하는 설명서의 목록을 보려면 <u>기타 필요한 설명서</u>를 참조하십시오.

# 지원되는 운영 체제

본 시스템에는 다음과 같은 운영 체제가 지원됩니다:

- 1 Microsoft Windows Server 2003, Standard Edition
- 1 Windows Small Business Server 2003
- 1 Red Hat® Enterprise Linux ES (버전 3)

# 전원 보호 장치

일부 장치에는 전원 서지와 고장으로 인해 문제가 발생했을 때 시스템을 보호하는 기능이 있습니다.

- 1 PDU 회로 차단기를 사용하여 AC 전원이 PDU 등급을 초과하지 않는지 확인합니다.
- 1 서지 방지기 뇌우가 발생한 경우 전원 콘센트를 통해 시스템에 유입되는 전압을 차단해 줍니다. 서지 방지기는 전압이 정상적인 AC 회선 수준보다 20% 이상 떨어지면 보호 기능 을 발휘하지 못합니다.
- 1 회선 조절기 시스템의 AC 전원 전압을 일정한 수준으로 유지해주므로 전압이 떨어져도 시스템을 사용할 수 있지만 전원이 완전히 나가면 보호할 수 없습니다.
- 1 UPS AC 전원을 사용할 수 없을 때, 전지를 사용하여 시스템을 실행합니다. 전지는 AC 전원에 연결되어 있을 때 충전되며, AC 전원 공급이 중단될 경우 전지는 시스템에 약 5 분 내지 제한 시간 동안 전원을 공급합니다. 전지 전원을 5분만 제공하는 UPS인 경우 파일을 저장하고 시스템을 종료하는 데 사용됩니다. 서지 방지기와 PDU에 모든 범용 전원 공급 장치를 함께 사용하고 UPS가 안전 승인을 받았는지 확인하십시오.

### 기타 필요한 설명서

▲ 시스템 정보 설명서는 중요 안전 지침 및 규정사항에 대한 내용을 다릅니다. 보증 정보는 본 설명서 또는 별도로 제공된 설명서에 포함되어 있기도 합니다.

- 1 시작 안내에는 시스템을 처음 설정할 때 필요한 내용이 개략적으로 설명되어 있습니다.
- 1 설치 및 문제 해결 설명서는 시스템의 문제를 해결하는 방법과 시스템 구성요소를 설치하거나 교체하는 내용을 다릅니다.
- 1 운영 체제 설명서에는 운영 체제 소프트웨어 설치(필요한 경우), 구성 및 사용 방법이 기술되어 있습니다.
- 1 별도로 구입한 구성요소의 설명서에는 옵션을 구성하고 설치하는 내용이 기술되어 있습니다.
- 1 시스템, 소프트웨어 또는 설명서의 변경 사항이 포함된 업데이트본이 시스템과 함께 제공되기도 합니다.

💋 참고: 업데이트본에는 최신 정보가 수록되어 있으므로 다른 설명서를 읽기 전에 반드시 먼저 참조하시기 바랍니다.

1 릴리즈 노트나 readme 파일에는 시스템에 대한 최신 업데이트 사항이나 전문가 또는 기술자를 위한 고급 기술 참조 자료가 포함되어 있기도 합니다.

### 기술 지원 얻기

본 설명서의 절차가 이해되지 않거나 시스템이 제대로 작동하지 않을 경우에는 설치 및 문제 해결 설명서를 참조하십시오.

이제 Dell Enterprise Training and Certification 을 이용할 수 있습니다. 자세한 사항은 www.dell.com/training 에서 참조하십시오. 모든 지역에 이 서비스가 제공되는 것은 아닙 니다.

#### 목차 페이지로 돌아가기

# Dell OpenManage Server Assistant 사용

- Dell™ PowerEdge™ SC 1420 시스템 사용 설명서
- Server Assistant CD 시작
- 서버 설치 프로그램 사용
- <u>드라이버 및 유틸리티 업데이트</u>
- 유틸리티 파티션 사용

Dell OpenManage Server Assistant for PowerEdge SC Products CD 에는 서비스를 구성할 때 필요한 유틸리티, 진단 프로그램 및 드라이버가 포함되어 있습니다. 운영 체제가 시스템 에 설치되어 있지 않은 경우, 이 CD를 사용하여 운영 체제를 설치할 수 있습니다. 시스템의 하드 드라이브에 있는 부팅 유틸리티 파티션에는 Server Assistant CD 와 같은 일부 기능이 있 습니다.

## Server Assistant CD 시작

시스템을 구성하고 운영 체제를 설치하려면 Dell OpenManage Server Assistant for PowerEdge SC Products CD 를 넣고 시스템을 켜거나 재부팅하십시오. Dell OpenManage Server Assistant 시작 화면이 나타납니다.

Server Assistant CD 는 표준 웹 브라우저 인터페이스를 사용합니다. 마우스를 사용하여 다양한 아이콘과 텍스트의 링크를 클릭해 보면서 CD를 탐색할 수 있습니다.

Exit 아이콘을 클릭하면 Server Assistant 가 종료됩니다. Server Setup 프로그램을 실행하는 동안 Server Assistant를 종료하면 시스템은 표준 운영 체제 부팅 파티션으로 재부팅됩 니다.

CD로 부팅되지 않는 경우, System Setup 프로그램의 Boot Sequence 옵션에서 CD 드라이브가 첫 번째로 지정되어 있는지 확인하십시오(「시스템 설치 프로그램 사용」 참조).

# 서버 설치 프로그램 사용

운영 체제가 사전에 설치되어 있지 않거나 운영 체제를 나중에 설치할 경우, 시스템을 구성하고 운영 체제를 설치하려면 Server Assistant CD에 있는 Server Setup 프로그램을 사용하 십시오.

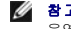

💋 참고: 운영 체제가 시스템에 이미 설치되지 않은 경우에만 Server Assistant CD를 사용하십시오. 운영 체제의 *설치 지침 설명서*를 참조하여 설치 과정을 완료하십시오

Server Setup 프로그램은 다음과 같은 작업을 안내해줍니다:

- 1 시스템 날짜 및 시간 설정
- 1 RAID 컨트롤러 구성(해당되는 경우)
- 1 운영 체제 선택 및 설치, 운영 체제별 정보 명시
- 1 하드 드라이브 구성
- 1 설치 요약 내용 표시

💋 참고: 운영 체제를 설치하려면 이용할 수 있는 운영 체제 매체가 있어야 합니다.

Server Setup 프로그램을 시작하려면, Dell OpenManage Server Assistant 기본 화면에 있는 Server Setup을 클릭하십시오. 화면의 지시사항에 따르십시오.

# 드라이버 및 유틸리티 업데이트

Microsoft® Internet Explorer 4.0 이상 또는 Netscape Navigator 6.0 이상의 버전이 설치된 시스템에서 드라이버와 유틸리티를 업데이트할 수 있습니다. Microsoft Windows® 기반의 운영 체제를 사용하는 시스템의 CD 드라이브에 CD를 넣으면 시스템은 자동으로 브라우저를 실행하여 Dell OpenManage Server Assistant 기본 화면을 표시해줍니다.

드라이버와 유틸리티를 업데이트하려면 다음 단계를 수행하십시오:

- 1. Dell OpenManage Server Assistant 시작 화면에서 업데이트할 드라이버와 유틸리티를 선택하십시오.
- 2. 드롭다운 상자에서 시스템 모델 번호를 선택하십시오.
- 3. 업데이트하려는 드라이버 또는 유틸리티 종류를 선택하십시오.
- 4. Continue를 클릭하십시오.
- 5. 업데이트하려는 드라이버나 유틸리티를 각각 선택하십시오.

프로그램을 실행하거나 파일을 저장할 위치를 지정하라는 메시지가 나타납니다.

6. 프로그램을 실행하거나 파일을 저장할 위치를 지정하십시오.

# 유틸리티 파티션 사용

유틸리티 파티션은 시스템 구성 및 진단 유틸리티가 포함된 하드 드라이브의 부팅 파티션입니다. 유틸리티 파티션을 시작하여 부팅되면 파티션 유틸리티에 해당되는 실행 환경이 제공됩니 다.

유틸리티 파티션을 실행하려면 시스템을 켜거나 재부팅하십시오. POST가 진행되는 동안, 다음과 같은 메시지가 나타나면 <F10>을 누르십시오:

<F10> = Utility Mode

🌠 🕈 고: 유틸리티 파티션은 제한적인 MS-DOS 기능만 제공하며, 일반적인 용도의 MS-DOS 파티션으로는 사용할 수 없습니다.

유틸리티 파티션을 사용하면 파티션 영역의 유틸리티를 실행하여 택스트 기반의 인터페이스를 사용할 수 있습니다. 메뉴 옵션을 선택하려면 화살표 키로 옵션을 선택하고 <Enter>를 누르 거나 메뉴 옵션의 번호를 입력하십시오. 유틸리티 파티션을 종료하려면 Utility Partition 기본 메뉴에서 <Esc>를 누르십시오.

표 2-1에는 유틸리티 파티션 메뉴에 나타나는 옵션의 예제 목록과 설명이 나와 있습니다. 이 옵션들은 *Server Assistant* CD 가 CD 드라이브에 없어도 사용할 수 있습니다.

#### 표 2-1. 유틸리티 파티션 기본 메뉴 옵션

| 옵션                                                | 설명                                          |
|---------------------------------------------------|---------------------------------------------|
| Run system diagnostics                            | 시스템 하드웨어 진단 프로그램을 실행합니다.                    |
| Run RAID Configuration Utility                    | 내장 또는 카드 RAID 컨트롤러를 위한 RAID 구성 유틸리티를 실행합니다. |
| 참고: 시스템 구성에 따라 옵션이 다르게 표시되므로 목록에 옵션이 없는 경우도 있습니다. |                                             |

목차 페이지로 돌아가기

#### 목차 페이지로 돌아가기

#### 시스템 설치 프로그램 사용 Dell™ PowerEdge™ SC 1420 시스템 사용 설명서

- 시스템 설치 프로그램 시작
- <u>시스템 설치 프로그램 종료</u>
- 시스템 설치 프로그램 옵션
- 암호 기능

시스템을 설치한 후, System Setup 프로그램을 실행하여 시스템의 구성 정보 및 옵션 값을 기억해 두십시오. 나중에 참조할 수 있도록 정보를 기록해 두십시오.

다음과 같은 경우 System Setup 프로그램을 사용할 수 있습니다:

- 1 하드웨어를 추가, 변경 또는 분리한 후 NVRAM에 저장된 시스템 구성을 변경할 경우
- 1 사용자가 선택할 수 있는 옵션을 설정하거나 변경하는 경우(시간 또는 날짜)
- 1 내장형 장치를 활성화하거나 비활성화하는 경우
- 1 설치된 하드웨어와 일치하지 않는 구성 설정을 수정할 경우

# 시스템 설치 프로그램 시작

- 1. 시스템을 켜거나 재시작하십시오.
- 다음과 같은 메시지가 나타나면, 즉시 <F2>를 누르십시오.

<F2> = System Setup

<F2>를 눌러 부팅을 완료하기 전에 운영 체제가 로드되기 시작하면 시스템을 재시작하고 다시 해보십시오.

💋 참고: 운영 체제와 함께 제공된 설명서를 참조하여 순서대로 시스템을 종료하십시오.

### 오류 메시지에 대처하기

특정 오류 메시지에 적절히 대응하기 위해 System Setup 프로그램을 시작합니다. 시스템을 부팅하는 동안 오류 메시지가 나타날 경우, 메시지 내용을 기록하십시오. System Setup 프 로그램을 시작하기 전에 메시지 및 오류 수정 조치 사항이 설명된 *설치 및 문제 해결 설명서*의 「시스템 경고음 코드」 및 「시스템 메시지」를 참조하십시오.

💋 참 고: 메모리 업그레이드를 설치한 후, 시스템을 처음 실행하면 메시지가 나타나는데 이는 정상적인 작동입니다.

#### 시스템 설치 프로그램 사용

표 3-1에는 System Setup 프로그램 화면의 정보를 보거나 변경하고 프로그램을 종료할 때 사용하는 키 목록이 나와 있습니다.

#### 표 3-1. 시스템 설치 프로그램 탐색 키

| ЭI               | 조치                                                       |
|------------------|----------------------------------------------------------|
| 위쪽 화살표 및 아래쪽 화살표 | 이전 또는 다음 필드로 이동합니다.                                      |
| 왼쪽 화살표 및 오른쪽 화살표 | 왼쪽 또는 오른쪽 필드로 이동합니다.                                     |
| <+> 및 <-> 키      | 하위 메뉴를 열거나 닫습니다.                                         |
| <enter></enter>  | 옵션에 대한 세부사항을 확인하거나 수정하며, 설정 변경사항을 확인하고 커서를 옵션 메뉴로 이동합니다. |

<Esc>

옵션을 수정하지 않고 커서를 옵션 메뉴로 이동하거나 시스템 설치 프로그램 **종료** 화면을 엽니다.

💋 참고: 대부분의 옵션은 시스템을 재시작해야만 변경사항이 적용됩니다.

# 시스템 설치 프로그램 종료

<Esc>를 눌러 System Setup 프로그램을 종료한 후, Exit 화면에 다음과 같은 옵션이 표시됩니다:

- 1 Save Changes and Exit Setup
- 1 Discard Changes and Exit Setup
- 1 Return to Setup

# 시스템 설치 프로그램 옵션

#### 기본 화면

<u>그림 3-1</u> 기본 화면의 예를 보여 줍니다.

그림 3-1. 시스템 설치 프로그램 기본 화면

| Dell System PowerEdge                                                                                                    | SC1420 (vev.dell.com)                                                                                                    |
|----------------------------------------------------------------------------------------------------|----------------------------------------------------------------------------------------------------|
| System<br>System Into<br>GPU Into<br>Date/Time<br>Boot Sequence<br>Diskete Drive<br>Diskete Drive<br>Diskete Drive<br>Drive 2<br>Drive 3<br>Drive 4<br>Drive 5<br>Drive 5<br>Drive 5<br>Drive 5<br>Drive 5<br>Drive 5<br>Drive 6<br>Drive 7<br>LegacySelect<br>Mouse Port<br>NIC Controller<br>Dr Port Mode<br>Dr Port Mode<br>Dr Port ADR<br>Secial Port 42<br>USB<br>Performance<br>WyserThreading | Diskette Drive   Off US3 Internal Read Only   This field determines how the floppy drive operates. Internal Floppy drives are disabled.   US8 The internal floppy drive is and is blockable. Internal Floppy drives is embled and a US8 floppy drive is floppy drive is floppy drive is floppy drive is flopped drive is flopped dris flopped drive is flopped drive is flopped dris f |
| Security<br>Admin password                                                                                                    | Use EMTER to modify this selection<br>Use Up/Down across to select a different field<br>Use ESC key to exit this program<br>Use +/- keys to expand or collapse a group                                                                                                    |

표 3-2에서 표 3-9는 시스템 설치 프로그램의 기본 화면에 나타나는 각 정보 필드 그룹의 옵션과 설명을 보여 줍니다.

🎽 참고: System Setup 프로그램 기본값은 각 해당 옵션 밑에 표시됩니다.

#### 표 3-2. 시스템 옵션

| 옵션          | 설명                                                         |
|-------------|------------------------------------------------------------|
| System Info | 시스템 이름, BIOS 버젼 번호, BIOS 날짜, 자산 태그, 서비스 태그 및 소유 태그를 표시합니다. |
|             |                                                            |

| CPU Info       | 시스템에 설치된 각 CPU에 대한 다음 정보를 표시합니다. CPU 버스 속도, 프로세서 ID 번호, 프로세서 클릭 속도, 프로세서 캐쉬 크기 및 CPU의 하이퍼스레<br>드 지원 여부. |
|----------------|----------------------------------------------------------------------------------------------------|
| Memory<br>Info | Displays the amount of 설치된 메모리 용량, 메모리 속도, 메모리 채널 모드 및 메모리 기술에 대한 설명을 표시합니다.                            |
| Date/Time      | 시스템의 내부 달력 및 시계를 재설정합니다.                                                                                |

#### 표 3-3. 드라이브 옵션

| 옵션                        | 설명                                                                                                    |
|---------------------------|----------------------------------------------------------------------------------------------------|
| Diskette<br>Drive         | 디스켓 드라이브를 사용 또는 사용하지 않도록 설정하고 내부 디스켓 드라이브에 대한 읽기 권한을 설정합니다. Off 모든 디스켓 드라이브를 사용하지 않습니다.<br>Internal 내부 디스켓 드라이브를 사용합니다. USB 내부 디스켓 드라이브를 사용하지 않고 USB 컨트롤러를 사용할 수 있고 USB 드라이브가 연결되어 있는 경우<br>USB 드라이브를 사용합니다. Read Only 내부 드라이브 컨트롤러를 사용하고 내부 디스켓 드라이브에 읽기 전용 권한을 부여합니다. |
| (Internal 기존<br>값)        | <b>참고:</b> 디스켓 드라이브는 선택 사양이며 시스템에 포함되지 않을 수 있습니다.                                                                                                    |
| Drive (0-5)<br>(On 기본값)   | ATA 또는 SATA 장치(하드 드라이브, CD-ROM, DVD-ROM 등)를 사용 또는 사용하지 않도록 설정합니다. Off 인터페이스를 사용하지 않도록 설정하므로 장치를 사용할 수 없습니다. Off 인터페이스를 사용하도록 설정하여 장치를 사용할 수 있습니다.                                                                                                    |
|                           | 컨트롤러 유형(ATA 또는 SATA), 드라이브가 사용하는 포트 번호,<br>드라이브 ID 번호 및 BIOS.에 의해 드라이브가 제어되는지 여부를<br>표시합니다.                                                                                                    |
|                           | <b>참고:</b> 드라이브 0 및 드라이브 1은 SATA 드라이브를 위해 예약되어 있으며 드라이브 2-5는 ATA 또는 IDE 드라이브를 위해 예약되어 있습니다.                                                                                                    |
| Drive<br>Controller       | 내장형 SATA 컨트롤러의 작동 모드를 결정합니다. <b>RAID Off</b> RAID 지원을 사용하지 않습니다. <b>RAID On</b> 시스템을 재시작할 때마다 RAID를 사용하고 드라이브 0<br>및 드라이브 1에 대한 설정을 잠급니다.                                                                                                    |
| ( <b>RAID On</b> 기본<br>값) | 주의사항: SCSI 또는 SATA RAID 추가 컨트롤러 사용 시 내장 SATA 컨트롤러의 작동 모드를 RAID Off로 설정합니다.                                                                                                    |
| 오류 보고                     | 시스템 시동 시에 내장 드라이브의 하드 드라이브 오류를 보고할지 결정합니다. Off 오류를 보고하지 않습니다. On 오류를 보고합니다.                                                                                                    |
| ( <b>Off</b> 기본값)         |                                                                                                    |
| Boot<br>Sequence          | 시스템 시동 과정에서 시스템이 부팅 장치를 검색하는 순서를 결정합니다. 사용 가능한 옵션은 디스켓 드라이브, CD 드라이브, 하드 드라이브 및 네트워크입니다.                                                                                                    |
| (Diskette<br>drive 기본값)   |                                                                                                    |

#### 표 3-4. LegacySelect 옵션

| 옵션                        | 설 명                                                                                                    |
|---------------------------|----------------------------------------------------------------------------------------------------|
| Mouse Port                | 내장형 PS/2 호환 마우스 컨트롤러를 사용 또는 사용하지 않도록 설정합니다. Off 컨트롤러를 사용하지 않습니다. On 컨트롤러를 사용합니다.                                                                                                    |
| ( <b>On</b> 기본값)          |                                                                                                    |
| NIC컨트롤러                   | 내장형 NIC 컨트롤러를 사용 또는 사용하지 않도록 설정합니다.                                                                                                    |
| ( <b>On</b> 기본값)          | OT 컨트롤러를 사용하지 않습니다. ON 컨트롤러를 사용합니다.                                                                                                    |
| (01111200)                | PXE는 다른 시스템의 운영 체제로 부팅하는 경우에만 필요하며 이 시스템의 하드 드라이브에 설치된 운영 체제로 부팅하는 경우에는 필요하지 않습니다.                                                                                                  |
| LPT 포트 모드                 | 내부 병렬 포트의 작동 모드를 결정합니다. Off 포트를 사용하지 않습니다. AT IBM AT와 호환되도록 포트를 구성합니다. PS/2 IBM PS/2와 호환되도록 포트를<br>구성합니다. EPP EPP 양방향 프로토콜에 대해 포트를 구성합니다. ECP ECP 양방향 프로토콜에 대해 포트를 구성합니다.           |
| (PS/2 기본값)                | LPT 포트 모드를 ECP로 설정하면 옵션 메뉴에 LPT 포트 DMA 옵션이 표시됩니다.                                                                                                    |
| LPT 포트 주소                 | 내장 병렬 포트가 사용할 주소를 결정합니다.                                                                                                    |
| ( <b>378</b> 기본값)         |                                                                                                    |
| LPT 포트 DMA                | 병렬 포트가 ECP 모드인 경우 사용할 DMA 채널을 결정합니다. Off DMA 채널을 사용하지 않습니다. DMA 1 DMA 1 채널을 선택합니다. DMA 3 DMA 3 채널을<br>선택합니다.                                                                        |
| (Off 기본값)                 |                                                                                                    |
| Serial Port<br>(#1 or #2) | 직렬 포트 1 옵션에는 COM1, COM3, Auto 및 Off가 있습니다.                                                                                                    |
| (Auto 기본값)                | <b>직렬 포트 2</b> 옵션에는 COM2, COM4, Auto 및 Off가 있습니다.                                                                                                    |
| (                         | 직렬 포트 1 또는 2가 Auto로 설정되면 내장 포트는 자동으로 다음 사용 가능한 포트로 매핑됩니다. 직렬 포트 1은 먼저 COM1, 그 다음 COM3의 사용을 시도합<br>니다. 직렬 포트 2는 먼저 COM2, 그 다음 COM4의 사용을 시도합니다. 모든 주소를 특정 포트가 사용하는 경우 이 포트는 비활성화 됩니다. |
|                           | 직렬 포트를 <b>Auto</b> 로 설정하고 같은 지정지로 구성된 포트를 사용하여 확장 카드를 추가하는 경우, 시스템은 같은 IRQ 설정을 공유하는 다음의 포트 지정지에 내장<br>형 포트를 자동으로 재할당합니다.                                                            |
| USB<br>(On 기본값)           | 내부 USB 컨트롤러를 사용 또는 사용하지 않도록 설정합니다. Off 컨트롤러를 사용하지 않습니다. On 컨트롤러를 사용합니다. No Boot 컨트롤러를 사용하지만<br>USB 장치로 부팅하는 기능은 사용하지 않습니다.                                                          |

### 표 3-5.성능 옵션

| 옵션                    | 설명                                                                                                    |
|-----------------------|----------------------------------------------------------------------------------------------------|
| CPU Count             | 보조 CPU를 사용 또는 사용하지 않도록 설정합니다. <b>Off</b> 보조 CPU를 사용하지 않습니다. <b>On</b> 보조 CPU를 사용합니다.                                                 |
| ( <b>On</b> 기본값)      |                                                                                                    |
| HyperThreading        | 각각의 물리 CPU가 1개 또는 2개의 논리 CPU로 표시되도록 할지 여부를 결정합니다. 일부 응용프로그램의 성능은 설치된 논리 CPU가 많을수록 향상됩니다.<br>Op 최이퍼스레드를 사용합니다. Off 최이퍼스레드를 사용하지 않습니다. |
| (On 기본값)              |                                                                                                    |
| IDE 성능                | 개인적인 취향에 따라 IDE 드라이브 성능 및 소음 수준을 최적화할 수 있도록 합니다. Bypass는 구형 드라이브에 사용됩니다. Quiet 드라이브 성능을 낮추고                                          |
| (Performance 기본<br>값) | 드려이트 조금을 참조시합니다. Suggested 정승을 제조합체 사정 포트도 조정합니다. Performance 드라이트 정승을 높음과 동시에 드라이트 조금도 증가<br>합니다.                                   |

#### 표 3-6. 보안 옵션

| 옵션                          | 설명                                                                                                    |
|-----------------------------|----------------------------------------------------------------------------------------------------|
| 관리자 암호                      | 시스템 설치 프로그램 암호 보안 기능의 현재 상태를 표시해 주며 새 관리자 암호를 확인 및 지정할 수 있습니다.                                                                                                    |
| (Not Set 기본<br>값)           | <b>참고:</b> 설치 암호 지정 및 기존 설치 암호를 사용하거나 변경하는 자세한 내용은 " <u>Admin 암호 사용</u> "을 참조하십시오.                                                                                                    |
| System<br>Password          | 시스템 암호 보안 기능의 현재 상태를 표시해 주며 새 시스템 암호를 확인 및 지정할 수 있습니다.                                                                                                    |
| (Not Set 기본<br>값)           | <b>참고:</b> 시스템 암호 지정 및 기존 시스템 암호를 사용하거나 변경하는 자세한 내용은 " <mark>시스템 암호 사용</mark> "을 참조하십시오.                                                                                                    |
| Password<br>Status          | 시스템 암호와 설치 프로그램 암호의 상호작용을 결정합니다. Locked 유효한 설치 프로그램 암호를 가진 사용자가 시스템 암호를 수정할 수 없도록 합니다.<br>Unlocked 유효한 설치 프로그램 암호를 가진 사용자가 시스템 암호를 수정할 수 있도록 합니다.                                                     |
| ( <b>Unlocked</b> 기본<br>값)  |                                                                                                    |
| Chassis<br>Intrusion        | 섀시 침입 탐지 기능을 활성화하거나 비활성화할 수 있습니다.<br>On-Silent로 설정하면 섀시 침입을 탐지하지만 시동 시에 경고 메시지를 보고하지 않습니다. On으로 설정하면 섀시 덮개가 제거된 경우 이 필드에 DETECTED라<br>는 메시지가 표시됩니다. 편집 키 중 하나를 눌러 침입을 확인하고 시스템이 계속 보안 위반 사항을 찾도록 합니다. |
| ( <b>On-Silent</b> 기본<br>값) |                                                                                                    |

#### 표 3-7. 전원 관리 옵션

| 옵션                 | 설명                                                                                                    |
|--------------------|----------------------------------------------------------------------------------------------------|
| AC Recovery        | AC 전원이 손실된 후 복구되었을 때 시스템의 반응 방식을 결정합니다. Off 전원이 복구된 후에도 시스템이 계속 꺼져 있도록 명령합니다. 전면 패널 전원 단추를 눌<br>러야 시스템이 켜집니다. On 전원이 복구되면 시스템이 켜지도록 명령합니다. Last 시스템 전원이 꺼지기 직전의 전원 상태로 돌아가도록 명령합니다.                   |
| (Last 기본값)         |                                                                                                    |
| Auto Power<br>On   | Auto Power Time 설정을 사용하여 시스템을 켜는 시점을 결정합니다. Off 시스템이 Auto Power Time 기능을 사용하지 않도록 명령합니다. Everyday 매일<br>Auto Power Time에 설정된 시간에 시스템을 켭니다. Weekdays 월요일에서 금요일까지 매일 Auto Power Time에 설정된 시간에 시스템을 켭니다. |
| ( <b>Off</b> 기본값)  |                                                                                                    |
| Auto Power<br>Time | 시스템을 켜는 시간을 결정합니다.                                                                                                    |
| Low Power<br>Mode  | On 대부분의 하드웨어 기능에 대해 전원을 차단함으로써 전원을 크게 절약합니다. Off 일부 하드웨어 기능에 대해 전원을 차단함으로써 전원을 다소 절약합니다.                                                                                                    |
| (Off 기본값)          |                                                                                                    |
| Remote<br>Wake Up  | 일시 중지, 최대 절전 또는 개집 상태에서 원격으로 시스템을 켜는 방식을 결정합니다. Off NIC가 시스템을 시작하지 못하도록 합니다. On NIC가 시스템을 시작<br>할 수 있도록 합니다. On w/ NIC NIC가 시스템을 시작하고 네트워크로 부팅할 수 있도록 합니다.                                            |
| ( <b>Off</b> 기본값)  | 시스템이 <b>원격 시작</b> 을 수행하도록 하려면 먼저 Low Power Mode를 Off로 설정해야 합니다.                                                                                                    |

### 표 3-8. 유지보수 옵션

| 옵션               | 설명                                                                                                    |
|------------------|----------------------------------------------------------------------------------------------------|
| CMOS<br>Defaults | 모든 시스템 설치 프로그램 옵션을 출하 시 기본값으로 복원하려면 Default을 선택합니다.                                                                                                    |
| Event Log        | 이벤트 로그를 볼 수 있도록 합니다. R은 Read를 나타내고 U는 Unread를 나타냅니다. 모든 항목을 읽은 것으로 표시하면 모든 항목의 왼쪽에 R이 나타납니다.<br>Clear Log 이벤트 로그를 삭제합니다.<br>Filter All/Unread/Read 이벤트를 Read 및 Unread로 정렬합니다. |
| BIOS<br>Update   | 시스템이 BIOS 업데이트 파일을 찾을 위치를 선택할 수 있도록 합니다. Diskette 시스템이 DOS 디스켓의 루트 디렉토리를 검색하도록 합니다. Disk 시스템이 하드<br>드라이브 또는 USB 메모리 키 파티션을 검색하도록 합니다(FAT16 only).                             |

#### 표 3-9. 사후 동작 옵션

| 옵션                              | 42 B                                                                                                    |
|---------------------------------|----------------------------------------------------------------------------------------------------|
| Fast Boot                       | 이 기능을 사용하도록 설정하면 일부 호환 절차를 무시하여 시스템 시동 시간을 줄입니다. Off 시스템을 시동하는 동안 어떤 단계도 무시하지 않습니다. On<br>시스템을 빨리 시작합니다.                                |
| ( <b>On</b> 기본값)                |                                                                                                    |
| Numlock Key                     | 키보드 오른쪽에 있는 숫자 키의 기능을 결정합니다. Off 오른쪽 키패드 키가 화살표 키로 동작하도록 명령합니다. On 오른쪽 키패드 키가 숫자 키로 동작하<br>도록 명령합니다.                                    |
| ( <b>On</b> 기본값)                |                                                                                                    |
| OS Install                      | 운영 체제에서 사용할 수 있는 최대 시스템 메모리 용량을 결정합니다. 일부 운영 체제에는 2GB 이상의 시스템 메모리가 설치되지 않습니다. Off 모든 시스템<br>메모리를 운영 체제에서 사용할 수 있도록 합니다.                 |
| (Off 기본값)                       | On 최대 메모리를 256MB로 설정합니다.                                                                                                    |
| POST Hotkeys                    | 로그온 화면에 <b>설치</b> 프로그램과 <b>빠른 부팅</b> 기능으로 들어가는 키입력 과정 중 어느 것을 나타내는 메시지를 표시할지 결정합니다. Setup & Boot Menu는<br>두 가지 메시지를 모두 표시합니다.           |
| (Setup and Boot<br>Menu<br>기본값) | (F2=설치, F12=부팅 메뉴) <b>Setup</b> 설치 프로그램 메시지만 표시합니다(F2=Setup). <b>Boot Menu 빠른 부팅</b> 메시지만 표시합니다(F12=Boot Menu).<br>None 메시지를 표시하지 않습니다. |
| Keyboard Errors                 | Report (사용)로 설정한 상태에서 POST 동안 오류가 검출된 경우 BIOS는 오류 메시지를 표시하고 계속하려면 <f1> 을 누르고 시스템 설치 프로그램으로<br/>들어가려면 <f2>를 누르라는 메시지를 표시합니다.</f2></f1>   |
| (Report 기본값)                    | Do Not Report (사용 안 함)로 설정한 상태에서 POST 동안 오류가 검출된 경우 BIOS는 오류 메시지를 표시하고 시스템 부팅을 계속합니다.                                                   |

### 암호 기능

주의사항: 암호 기능은 시스템 데이타를 기본적인 수준으로 보호합니다. 데이타를 보다 안전하게 보호하려면, 데이타 암호화 프로그램 같은 보호 수단을 추가로 사용하십시오.

주의사항: 시스템 앙호를 지정하지 않고 시스템을 실행하던 도중에 자리를 비우면 누구든지 하드 드라이브에 저장되어 있는 데이타에 액세스할 수 있으며, 시스템을 잠그지 않고 자리를 비우면 다른 사람이 점퍼 설정을 변경하여 앙호를 비활성화할 수 있습니다.

본 시스템은 시스템 암호 기능이 활성화되지 않은 상태로 출하됩니다. 보안이 필요한 시스템인 경우, 시스템 암호 보안 기능이 있는 시스템을 사용해야 합니다.

기존의 암호를 변경하거나 삭제하려면 암호를 알아야 합니다(「<u>기존의 시스템 암호 삭제 또는 변경</u>」 참조). 암호를 잊은 경우, 숙련된 서비스 기술자가 암호 점퍼 설정을 변경하여 암호를 비활성화하고 기존의 암호를 삭제해야만 시스템을 작동하거나 System Setup 프로그램의 설정을 변경할 수 있습니다. 자세한 내용은 *설치 및 문제 해결 설명서*를 참조하십시오.

# 시스템 암호 사용

시스템 암호를 지정한 후에는 암호를 알고 있는 사용자만 시스템을 사용할 수 있습니다. System Password 옵션이 Set로 설정된 경우, 시스템이 시작되면 시스템 암호 입력 창이 나타 납니다.

#### 시스템 암호 지정

시스템 암호를 지정하기 전에 먼저 System Setup 프로그램을 시작하여 System Password 옵션을 확인하십시오.

시스템 암호가 지정되어 있으면 System Password 옵션의 설정이 Set로 표시됩니다. Password Status가 Unlocked로 설정되어 있으면 시스템 암호를 변경할 수 있습니다. Password Status 옵션이 Locked로 설정된 경우, 시스템 암호를 변경할 수 없습니다. 시스템 암호 기능이 시스템 보드의 점퍼 설정으로 비활성화된 경우, 시스템 암호는 Disabled가 되고 새 시스템 암호를 변경하거나 입력할 수 없습니다.

시스템 암호가 지정되어 있지 않고 시스템 보드의 암호 점퍼가 활성화(기본값)되어 있는 경우, System Password 옵션의 설정값은 Not Set이고 Password Status 필드는 Unlocked입니다. 시스템 암호를 지정하려면:

- 1. Password Status 옵션이 Unlocked로 설정되어 있는지 확인하십시오.
- 2. System Password 옵션을 지정하고 <Enter>를 누르십시오.
- 3. 새 시스템 암호를 입력하십시오.

암호에는 최대 32개의 문자를 지정할 수 있습니다.

각 문자 키(또는 빈 칸의 경우 스페이스바)를 누르면, 필드에 위치 지정자가 표시됩니다.

암호는 대소문자를 구분하지 않습니다. 그러나 일부 키 조합은 유효하지 않습니다. 유효하지 않은 키 조합을 입력하면 시스템에서 경고음이 납니다. 암호 입력시 문자를 지우려면 <Backspace> 또는 왼쪽 화살표 키를 누르십시오.

🌠 참고: 시스템 암호를 지정하지 않고 다른 필드로 이동하려면 <Enter>를 누르거나 5단계를 실행하기 이전에 <Esc>를 누르십시오.

- 4. <Enter>를 누르십시오.
- 5. 암호를 확인하려면, 다시 암호를 입력하고 <Enter>를 누르십시오.

System Password의 설정값이 Set로 변경됩니다.

6. 저장 후 시스템 설치 프로그램을 종료하고 시스템을 시작합니다.

#### 시스템 보호를 위한 시스템 암호 사용

💋 참고: 관리자 암호를 지정하면("Admin 암호 사용" 참조) 시스템 암호 대신 관리자 암호를 사용할 수 있습니다.

Password Status 옵션이 Unlocked로 설정되어 있으면 암호 보호 기능을 활성 상태로 두거나 비활성화할 수 있습니다.

암호 보호 기능을 활성 상태로 두려면:

- 1. <Ctrl><Alt><Del>을 눌러 시스템을 켜거나 재부팅하십시오.
- 2. 암호를 입력하고 <Enter>를 누르십시오.

시스템을 켜거나 <Ctrl><Alt><Del>을 눌러 시스템을 재부팅할 때마다 Password Status 옵션이 Locked로 설정되면 암호를 입력하고 <Enter>를 누르십시오.

시스템 암호를 입력하고 <Enter>를 누르면 시스템이 작동됩니다.

틀린 시스템 암호를 입력하면 메시지가 나타나고 암호를 다시 입력하라는 창이 나타납니다. 암호를 다시 입력할 수 있는 기회는 세 번입니다. 세 번 이상 틀린 암호를 입력하면 틀린 횟수를 나타내는 오류 메시지가 나타나고 시스템이 정지된 다음 시스템이 종료됩니다. 이 메시지는 다른 사용자가 시스템을 무단으로 사용했음을 알려줍니다.

시스템이 종료되고 다시 시작되어도 올바른 암호를 입력할 때까지 오류 메시지가 계속해서 표시됩니다.

🜠 참 고: 시스템이 무단으로 변경되는 것을 방지하려면 System Password 및 Admin Password 옵션과 함께 Password Status 옵션을 사용할 수 있습니다.

#### 기존의 시스템 암호 삭제 또는 변경

- 1. 시스템 설치 프로그램을 시작합니다.
- 2. System Password 옵션을 선택하고 <Enter>를 누르면 시스템 암호 창에 액세스할 수 있습니다. 기존 시스템 암호를 지우려면 <Enter>를 두 번 누르십시오.

설정이 Not Set로 변경됩니다.

시스템 암호를 새로 지정하려면 "<u>시스템 암호 지정</u>"의 절차를 수행하십시오.

Admin 암호 사용

#### Admin 암호 지정

Admin Password 옵션이 Not Set로 선택된 경우에만 관리자 암호를 지정하거나 변경할 수 있습니다. 설치 프로그램 암호를 지정하려면:

- 1. Admin Password 옵션을 지정하고 <Enter>를 누릅니다.
- 2. 새 관리자 암호를 입력하십시오.

암호에는 최대 32개의 문자를 지정할 수 있습니다.

각 문자 키(또는 빈 칸의 경우 스페이스바)를 누르면, 필드에 위치 지정자가 표시됩니다.

암호는 대소문자를 구분하지 않습니다. 그러나 일부 키 조합은 유효하지 않습니다. 유효하지 않은 키 조합을 입력하면 시스템에서 경고음이 납니다. 암호 입력시 문자를 지우려면 <Backspace> 또는 왼쪽 화살표 키를 누르십시오.

🙋 참 고: 시스템 암호를 지정하지 않고 다른 필드로 이동하려면 <Enter>를 누르거나 5단계를 실행하기 이전에 <Esc>를 누르십시오.

- 3. <Enter>를 누르십시오.
- 4. 암호를 확인하려면, 다시 암호를 입력하고 <Enter>를 누르십시오.

Admin Password의 설정값이 Set로 변경됩니다.

5. 저장 후 시스템 설치 프로그램을 종료하고 시스템을 시작합니다.

다음에 시스템 설치 프로그램을 시작하면, 관리자 암호를 입력하라는 메시지가 표시됩니다.

Admin Password 옵션의 변경사항은 시스템을 재시작하지 않아도 즉시 적용됩니다.

#### 설정된 관리자 암호로 시스템 작동

Admin Password를 Set로 설정한 경우, 시스템 설치 프로그램의 옵션을 변경하기 전에 관리자 암호를 정확하게 입력해야 합니다. System Setup 프로그램을 시작하면 암호 입력 창이 나타납니다.

세 번의 기회 동안 올바른 암호를 입력하지 않으면 System Setup 프로그램을 볼 수만 있고 변경할 수는 없습니다. 다음의 경우는 예외입니다: System Password가 Set로 설정되어 있지 않고 Password Status 옵션의 잠금이 해제 상태인 경우 시스템 암호를 지정할 수 있습니다. 그러나 기존 시스템 암호를 비활성화하거나 변경할 수는 없습니다.

🙋 참고: 시스템 암호가 무단으로 변경되는 것을 방지하려면 Admin Password 옵션과 연계된 Password Status 옵션을 사용할 수 있습니다.

#### 기존 관리자 암호 삭제 또는 변경

- 1. 시스템 설치 프로그램을 시작합니다.
- 2. Admin Password 옵션을 선택하고 <Enter>를 누르면 관리자 암호 창에 액세스할 수 있습니다. 기존 관리자 암호를 지우려면 <Enter>를 두 번 누르십시오.

설정이 Not Set로 변경됩니다.

3. 관리자 암호를 새로 지정하려면 "<u>Admin 암호 지정</u>"의 절차를 수행하십시오.

잊은 암호 비활성화

*설치 및 문제 해결 설명서*를 참조하십시오.

<u>목차 페이지로 돌아가기</u>

# 용어집 Dell™ PowerEdge™ SC 1420 시스템 사용 설명서

이 절에서는 시스템 설명서에 사용된 기술 용어, 약어 및 머리글자에 대해 설명합니다.

| A - 암페어(Ampere)                                                                                                    |  |  |
|----------------------------------------------------------------------------------------------------|--|--|
| AC - 교류 전류                                                                                                    |  |  |
| ACPI — 고급 구성 및 전원 인터페이스 운영 체제가 구성 및 전원을 관리할 수 있도록 하는 표준 인터페이스                                                                                                    |  |  |
| ambient temperature — 시스템 주변 환경 온도                                                                                                    |  |  |
| ANSI — 미 국립 표준국(American National Standards Institute) 미국의 기술 표준을 개발하는 주요 기관입니다.                                                                                                    |  |  |
| application — 특정 작업 또는 일련의 작업 수행을 돕기 위해 설계된 소프트웨어 응용프로그램은 운영 체제에서 실행됩니다.                                                                                                    |  |  |
| ASCII - 미국 표준 정보 교환 코드<br>(American Standard Code for Information Interchange)                                                                                                    |  |  |
| asset tag — 시스템에 지정된 개별 코드로 대개 관리자가 보안이나 자산 추적 목적으로 사용합니다.                                                                                                    |  |  |
| backup — 프로그램 또는 데이타 파일의 사본 예방 조치로 시스템의 하드 드라이브를 주기적으로 백업해야 합니다. 시스템의 구성을 변경하기 전에 운영 체제의 주요 시동 파일을 백업<br>해야 합니다.                                                                                                  |  |  |
| backup battery — 시스템이 꺼졌을 때 시스템 구성, 날짜와 시간 정보를 메모리의 특정 부분에 계속 기억시키는 전지                                                                                                    |  |  |
| beep code — 시스템의 스피커에서 나는 경고음 형태의 진단 메시지 예를 들면, 두 번의 경고음 다음에 세 번의 경고음이 나면 경고음 코드는 1-1-3입니다.                                                                                                    |  |  |
| BIOS — 기본 입/출력 시스템(Basic Input/Output System) 시스템의 BIOS에는 플래쉬 메모리 칩에 저장되어 있는 프로그램이 포함되어 있습니다. BIOS는 다음과 같은 사항을 제<br>어합니다:<br>1 프로세서와 주변장치 간의 통신<br>1 시스템 메시지와 같은 기타 기능                                            |  |  |
| bit — 시스템에서 사용되는 가장 작은 정보 단위                                                                                                    |  |  |
| blade — 프로세서, 메모리 및 하드 드라이브가 포함된 모듈 모듈은 전원 공급 장치와 팬이 있는 섀시에 장착되어 있습니다.                                                                                                    |  |  |
| BMC — 베이스보드 관리 컨트롤러<br>(Baseboard management controller)                                                                                                    |  |  |
| boot routine — 시스템을 시작할 때 모든 메모리를 지우고 장치를 초기화하며 운영 체제를 로드하는 프로그램 운영 체제가 응답하지 않는 경우에만 <ctrl><alt><del>을 눌러 재부<br/>팅하십시오(또는 <i>웜부팅</i>이라고 함). 그렇지 않으면 시스템을 깼다가 다시 켜거나 재설정 단추를 눌러 시스템을 재시작해야 합니다.</del></alt></ctrl> |  |  |
| bootable diskette — 하드 드라이브로부터 시스템이 부팅되지 않을 경우 시스템 시작에 사용되는 디스켓                                                                                                    |  |  |
| BTU — 영국식 열단위(British Thermal Unit)                                                                                                    |  |  |
| bus — 시스템 구성요소 간의 정보 경로 시스템에 있는 확장 버스를 통해 프로세서가 컨트롤러를 사용하여 시스템에 연결되어 있는 주변장치와 통신할 수 있습니다. 시스템에 있는 주소<br>버스와 데이타 버스를 사용하여 프로세서와 RAM이 통신할 수 있습니다.                                                                   |  |  |
| C - 섭씨(Celsius)                                                                                                    |  |  |
| cache — 데이타를 빨리 검색하기 위해 데이타 또는 명령의 사본을 보관하는 고속 저장 영역 프로그램이 캐쉬에 있는 데이타를 디스크 드라이브에 요청하면, 디스크 캐쉬 유틸리티는 디<br>스크 드라이브보다 빠르게 RAM에서 데이타를 불러옵니다.                                                                          |  |  |
| CD — Compact Disc. CD 드라이브는 광학 기술을 사용하여 CD에서 데이타를 읽습니다.                                                                                                    |  |  |
| cm — 센티미터(Centimeter)                                                                                                    |  |  |
| cmos — 상보형 금속 산화막 반도체<br>(Complementary Metal-Oxide Semiconductor)                                                                                                    |  |  |
| component — 구성요소는 DMI와 관련되어 있으며 구성요소에는 운영 체제, 컴퓨터 시스템, 확장 카드 및 DMI와 호환되는 주변장치가 포함됩니다. 각 구성요소는 그룹 및 구성요소와<br>관련된 속성으로 이루어져 있습니다.                                                                                   |  |  |
| COM n — 시스템 직렬 포트에 대한 장치 이름                                                                                                    |  |  |
| control panel — 전원 단추 및 전원 표시등과 같은 표시등과 제어부가 있는 시스템의 일부분                                                                                                    |  |  |
| controller — 프로세서와 메모리 또는 프로세서와 주변장치 간의 데이터 전송을 제어하는 칩                                                                                                    |  |  |
| conventional memory — 첫 번째 640KB의 RAM 모든 시스템에는 상용 메모리가 있습니다. 특별히 설계된 것이 아닌 한, MS-DOS? 프로그램은 상용 메모리 내에서만 실행하도록<br>제한됩니다.                                                                                           |  |  |
| coprocessor — 시스템 프로세서의 특정 작업을 대신 처리하는 칩 예를 들면, 산술 연산 보조 프로세서는 산술 연산을 처리하고                                                                                                    |  |  |
| CPU — 중앙 처리 장치(Central processing unit)<br><i>프로세서</i> 를 참조하십시오.                                                                                                    |  |  |
| DC - 직류 전류                                                                                                    |  |  |
| DDR — 더블 데이터 속도(Double-data rate) 출력을 잠재적으로 배가시키는 메모리 모듈 기술                                                                                                    |  |  |
| device driver — 운영 체제 또는 다른 프로그램이 주변장치와 통신할 수 있도록 하는 프로그램 네트워크 드라이버와 같은 일부 장치 드라이버는 config.sys 파일로 로드하거나 메모<br>리 상주 프로그램과 같이(일반적으로 autoexec.bat 파일) 로드해야 합니다. 그 외 드라이버는 지정한 프로그램을 시작할 때 로드해야 합니다.                 |  |  |

| DHCP — 동적 호스트 구성 프로토콜(Dynamic Host Configuration Protocol) 클라이언트 시스템에 IP 주소를 자동으로 할당하는 방식입니다.                                                                            |
|----------------------------------------------------------------------------------------------------|
| diagnostics — 시스템을 전반적으로 검사해주는 진단 세트                                                                                                    |
| DIMM — 이중 인라인 메모리 모듈(Dual In-line Memory Module) <i>메모리 모듈</i> 을 참조하십시오.                                                                                                 |
| DIN — 독일 산업 표준(Deutsche Industrie Norm).                                                                                                    |
| directory — 디핵토리는 역트리 구조로 디스크의 관련 파일을 계층 구조로 구성할 수 있습니다. 각 디스크에는 루트 디핵토리가 있습니다. 루트 디핵토리에서 분기된 추가 디핵토리를<br><i>하위 디랙토리</i> 라고 합니다. 하위 디랙토리에서 분기한 추가 디랙토리도 있을 수 있습니다.       |
| DMA — 직접 메모리 접근(Direct memory access) DMA 채널을 통해 RAM과 장치 사이에서 특정 유형의 데이타 전송이 이루어질 때 프로세서를 우회합니다.                                                                         |
| DMI — 데스크탑 관리 인터페이스(Desktop Management Interface) DMI는 운영 체제, 메모리, 주변장치, 확장 카드 및 자산 태그와 같은 시스템 구성요소에 대한 정보를 수집하여<br>시스템 소프트웨어 및 하드웨어를 관리할 수 있도록 합니다.                     |
| DNS — 도메인 이름 시스템(Domain Name System) www.dell.com과 같은 인터넷 도메인 이름을 143.166.83.200과 같은 IP 주소로 변환하는 방식입니다.                                                                  |
| DRAM — 동적 임의 접근 메모리(Dynamic Random-Access Memory) 일반적으로 시스템의 RAM은 모두 DRAM 칩으로 구성되어 있습니다.                                                                                 |
| DVD — 디지털 만능 디스크(Digital versatile disc)                                                                                                    |
| ECC - 오류 검사 및 수정<br>(Error checking and correction)                                                                                                    |
| ECP — 확장 기능 포트(Extended capabilities port) 향상된 양방향 데이타 전송을 제공하는 병렬 커넥터입니다. EPP와 비슷하게 직접 메모리 접근을 사용하여 데이타를 전송하고 성<br>능을 향상시킵니다.                                           |
| EEPROM — 전기적으로 소거 프로그램가능한 읽기 전용 메모리(Electrically Erasable Programmable Read-Only Memory)                                                                                 |
| EMC — 전자기 호환성(Electromagnetic compatibility)                                                                                                    |
| EMI — 전자기 간섭(Electromagnetic interference)                                                                                                    |
| ERA — 내장형 원격 액세스(Embedded remote access) ERA를 통해 원격 액세스 컨트롤러를 사용하여 네트워크 서버로 원격 또는 "대역외" 서버를 관리할 수 있습니다.                                                                  |
| ESD — 정전기 방전(Electrostatic discharge)                                                                                                    |
| ESM - 내장된 서버 관리<br>(Embedded server management)                                                                                                    |
| expansion bus — 시스템에 있는 확장 버스를 통해 프로세서에서 컨트롤러를 사용하여 NIC와 같은 주변장치와 통신할 수 있습니다.                                                                                            |
| expansion card — 시스템 보드의 확장 카드 커넥터에 꽂는 NIC 또는 SCSI 어댑터와 같은 추가 카드 확장 카드는 확장 버스와 주변장치 간에 인터페이스를 제공하여 시스템에 특정<br>기능을 추가해줍니다.                                                |
| expansion-card connector — 확장 카드에 연결하는 컴퓨터의 시스템 보드나 라이저 보드의 커넥터                                                                                                    |
| F — 화씨(Fahrenheit)                                                                                                    |
| FAT — 파일 할당 테이블(File allocation table) 파일 시스템 구조는 MS-DOS에서 파일 저장 공간을 구성하고 기록할 때 사용합니다. Microsoft?Windows?운영 체제는 FAT 파일 시<br>스템 구조를 선택적으로 사용할 수 있습니다.                     |
| flash memory — 시스템에 설치되어 있는 상태로 디스켓의 유틸리티를 사용하여 다시 프로그래밍할 수 있는 EEPROM 첩의 일종. 대부분의 EEPROM 칩은 특수 프로그래밍 장치를<br>사용해야만 재기록할 수 있습니다.                                           |
| format — 하드 드라이브 또는 디스켓에 파일을 저장하기 위한 준비 작업 포맷을 하면 무조건 디스크의 데이타가 모두 삭제됩니다.                                                                                                |
| FSB — 전면 버스(Front-side Bus). FSB는 프로세서와 주 메모리(RAM) 간의 데이타 경로와 실제 인터페이스입니다.                                                                                               |
| ft — II⊑(Feet)                                                                                                    |
| FTP — 파일 전송 프로토콜(File transfer protocol)                                                                                                    |
| g — 그램(Gram)                                                                                                    |
| G - 중력(Gravity)                                                                                                    |
| Gb — 기가비트. 1024 메가비트 또는 1,073,741,824비트                                                                                                    |
| GB — 기가바이트. 1024 메가바이트 또는 1,073,741,824바이트 그러나 하드 드라이브 용량에서는 일반적으로 1,000,000,000바이트를 의미합니다.                                                                              |
| graphics mode — 수평 픽셀 x, 수직 픽셀 y, 색상 z 로 정의되는 비디오 모드                                                                                                    |
| group — DMI와 관련된 그룹은 관리할 수 있는 구성요소의 일반 정보나 속성을 정의하는 데이타 구조입니다.                                                                                                    |
| guarding — 데이타 저장용 물리 드라이브 여러 개와 하나의 패리티 데이타 저장용 추가 드라이브를 이용한 일종의 데이타 중복 방법 <i>미러링, 스트라이핑</i> 및 RAID를 참조하십시오.                                                            |
| h — 16진수(Hexadecimal) 장치의 I/O 메모리 주소 및 시스템 RAM의 주소를 식별하기 위해 프로그램할 때 주로 사용하는 16진수 시스템입니다. 텍스트에서는<br>16진수 다음에 주로 <i>h</i> .를 붙입니다.                                         |
| headless system — 키보드. 마우스 또는 모니터가 연결되지 않은 채 작동되는 시스템 또는 장치 보통 헤드레스 시스템은 인터넷 브라우저를 사용하는 네트워크를 통해 관리됩니다.                                                                  |
| host adapter — 호스트 어댑터는 시스템 버스와 주변장치의 컨트롤러 간에 통신 기능을 제공합니다 (하드 드라이브 컨트롤러 서브시스템에는 내장된 호스트 어댑터 회로가 포함되어<br>있음). 시스템에 SCSI 확장 버스를 추가하려면, 적합한 호스트 어댑터를 설치하거나 연결해야 합니다.       |
| Hz — 헤르츠(Hertz)                                                                                                    |
| I/O — 입/출력(Input/output) 키보드는 입력 장치이며 모니터는 출력 장치입니다. 일반적으로 I/O 실행은 계산 작업과 구분됩니다.                                                                                         |
| ID - 식별자(Identification)                                                                                                    |
| IDE — 통합 드라이브 전자(Integrated drive electronics) 시스템 보드와 저장 장치 간의 표준 인터페이스입니다.                                                                                             |
| integrated mirroring — 내장된 미러링을 통해 두 드라이브를 동시에 물리적으로 미러링할 수 있습니다. 내장된 미러링 기능은 시스템의 하드웨어에 의해 제공됩니다. <i>미러링</i> 을 참조<br>하십시오.                                              |
| internal processor cache — 프로세서 내부의 명령 및 데이타 캐쉬                                                                                                    |
| IP — 인터넷 프로토콜(Internet Protocol)                                                                                                    |
| IPX — 인터넷 패킷 교환(Internet package exchange)                                                                                                    |
| IRQ — 인터럽트 요정(Interrupt request) 주변장치를 이용하여 IRQ 회선을 통해 프로세서로 데이터를 전송하거나 수신할지 알리는 신호입니다. 각 주변장치를 연결하려면 IRQ 번호<br>를 지정해야 합니다. 두 장치는 같은 IRQ 할당값을 공유할 수 있지만 동시에 사용할 수는 없습니다. |

| jumper — 회로 보드에서 돌출된 2개 이상의 핀에 끼워진 작은 블럭 배선과 연결된 플라스틱 플러그를 핀 위에 끼워 넣습니다. 배선은 핀을 연결하고 회로를 만들며 보드의 회로를 변경<br>할 수 있는 단순하고 전환 가능한 방법을 제공합니다.                       |
|----------------------------------------------------------------------------------------------------|
| <b>K</b> - 킬로(Kilo-; 1000)                                                                                                    |
| Kb - 킬로비트(Kilobit). 1024비트                                                                                                    |
| KB - 킬로바이트(Kilobyte). 1024바이트                                                                                                    |
| Kbps — 초당 킬로비트(Kilobit per second)                                                                                                    |
| KBps — 초당 킬로바이트(Kilobyte per second)                                                                                                    |
| key combination 동시에 눌러야 하는 여러 개의 키를 나타냅니다(예: <ctrl><alt><del>).</del></alt></ctrl>                                                                             |
| <b>kg -</b> 킬로그램(Kilogram). 1000그램                                                                                                    |
| <b>kHz -</b> 킬로헤르츠(Kilohertz)                                                                                                    |
| KMM — 키보드/모니터/마우스                                                                                                    |
| KVM — 키보드/비디오/마우스 KVM은 비디오가 표시되고 키보드 및 마우스가 사용되는 시스템을<br>선택할 수 있도록 하는 스위치를 나타냅니다.                                                                              |
| LAN — 근거리 통신망(Local area network) LAN은 일반적으로 같은 빌딩이나 인접해 있는 몇 개의 빌딩에만 적용되며, 모든 장비는 LAN 전용선으로 연결됩니다.                                                            |
| lb - 파운드(Pound)                                                                                                    |
| LCD — 액정 디스플레이(Liquid crystal display)                                                                                                    |
| LED — 발광 다이오드(Light-emitting diode) 전류가 흐르면 불이 켜지는 전자 장치입니다.                                                                                                   |
| Linux — 다양한 하드웨어 시스템에서 실행되는 UNIX® 운영 체제 버전 Linux는 공개 소스 소프트웨어이며 무료로 얻을 수 있습니다. 하지만 Linux 프로그램 전체와 기술 지원 및 교<br>육을 받으려면 Red Hat Software와 같은 업체에 요금을 지불해야 합니다.  |
| local bus — 로컬 버스 확장 기능이 있는 시스템의 경우, 일부 주변장치(예를 들면 비디오 어댑터 회로)를 기존의 확장 버스와 실행될 때보다 빠른 속도로 실행할 수 있습니다. bus를<br>참조하십시오.                                          |
| LPT — 라인 프린터 터미널(Line Printer Terminal).                                                                                                    |
| LVD — 저전압차(Low voltage differential)                                                                                                    |
| m - DIEI(Meter)                                                                                                    |
| mA — 밀리암페어(Milliampere)                                                                                                    |
| MAC address — 매체 접근 제어 주소(Media Access Control address) 네트워크상에서 시스템의 고유 하드웨어 번호입니다.                                                                            |
| mAh — 시간당 밀리암페어(Milliampere-hour)                                                                                                    |
| Mb — 메가비트(Megabit). 1,048,576비트                                                                                                    |
| MB — 메가바이트(Megabyte). 1,048,576바이트 그러나 하드 드라이브 용량에서는 일반적으로 1,000,000바이트를 의미합니다.                                                                                |
| Mbps — 초당 메가비트(Megabits per second)                                                                                                    |
| MBps — 초당 메가바이트(Megabytes per second)                                                                                                    |
| MBR — 마스터 부팅 레코드(Master boot record)                                                                                                    |
| memory address — 보통 16진수로 표시되며 시스템 RAM의 특정 위치입니다.                                                                                                    |
| memory module — 시스템 보드에 연결하는 DRAM 칩이 포함된 작은 회로 보드                                                                                                    |
| memory — 기본 시스템 데이타를 저장하는 시스템 영역 시스템에는 내장형 메모리(RAM 과 ROM) 및 추가 메모리 모듈(DIMM) 등과 같은 여러 다른 형태의 메모리가 있습니다.                                                         |
| MHz — 메가헤르츠(Megahertz)                                                                                                    |
| mirroring — 데이터 저장하는 여러 개의 물리적 드라이브와 데이터 사본을 저장하는 1개 이상의 추가 드라이브를 이용한 데이타 중복 방법 미러링 기능은 소프트웨어에 의해 제공됩니<br>다. <i>가팅, 내장된 미러링, 스트라이핑</i> 및 <i>RAID</i> 를 참조하십시오. |
| mm - 밀리미터(Millimeter)                                                                                                    |
| ms — 밀리초(Millisecond)                                                                                                    |
| MS-DOS® — Microsoft Disk Operating System                                                                                                    |
| NAS — 네트워크 연결 저장 장치(Network Attached Storage) NAS는 네트워크에서 저장 장치를 공유하는데 사용되는 개념입니다. NAS 시스템에는 필요한 특정 저장 장치를 제공하<br>기 위해 최적화된 운영 체제, 내장형 하드웨어 및 소프트웨어가 있습니다.     |
| NIC — 네트워크 인터페이스 컨트롤러(Network interface controller) 네트워크에 연결하기 위해 시스템에 설치 또는 내장된 장치입니다.                                                                        |
| NMI — 마스크 불가능 인터럽트(Nonmaskable interrupt) 하드웨어 오류 발생시 NMI 신호를 프로세서에 전송하는 장치입니다.                                                                                |
| ns — 나노초(Nanosecond)                                                                                                    |
| NTFS — Windows 2000 운영 체제의 NT 파일 시스템(NT File System) 옵션                                                                                                    |
| NVRAM - 비휘발성 임의 접근 메모리(Nonvolatile random-access memory) 시스템을 꺼도 메모리의 내용이 유실되지 않습니다. NVRAM은 날짜, 시간 및 시스템 구성 정보를 기<br>역하는데 사용됩니다.                               |
| parity — 데이터 블록과 연관된 중복 정보                                                                                                    |
| partition — fdisk명령을 사용하여 하드 드라이브를. <i>파티션</i> 이라는 여러 개의 물리적 영역으로 나눌 수 있습니다. 각파티션에는 여러 논리 드라이브가 포함될 수 있습니다. format 명<br>령을 사용하여 각 논리 드라이브를 포맷해야 합니다.           |
| PCI — 주변장치 구성요소 상호 연결(Peripheral Component Interconnect) 로컬 버스를 구현하는 표준입니다.                                                                                    |
| PDU — 전원 분류 장치(Power distribution unit) 랙에서 시스템을 사용하고 보관하기 위한 전력을 제공하는 여러 개의 전원 콘센트가 있는 전원입니다.                                                                 |
| peripheral — 디스크 드라이브, 키보드와 같이 컴퓨터에 연결되는 내장형 또는 외장형 장치                                                                                                    |
| PGA — 핀 그리드 배열(Pin grid array) 프로세서 칩을 제거할 수 있는 프로세서 소켓 종류입니다.                                                                                                 |
|                                                                                                    |

pixel — 비디오 디스플레이상의 단일 점 픽셀은 행과 열로 정렬되어 이미지를 만듭니다. 비디오 해상도는

640 x 480과 같이 수평 방향 픽셀과 수직 방향의 픽셀

수로 표시합니다. POST - 전원 공급시 자체 검사(Power-On Self-Test) 시스템을 켜면 운영 체제를 로드하기 전에 POST 과정에서 RAM 및 하드 드라이브와 같은 여러 시스템 구성요소를 검사합니다 processor — 시스템에 내장되어 있는 주 계산 칩으로 산술 및 논리 함수를 해석하고 실행을 제어합니다. 하나의 프로세서에 사용된 소프트웨어를 다른 프로세서에서 실행하려면 일반 적으로 수정해야 합니다. CPU는 프로세서의 동의어입니다. protected mode — 운영 체제가 다음을 구현할 수 있도록 하는 작동 모드 1 16MB-4GB의 메모리 주소 공간 멀티태스킹 1 가상 메모리, 하드 드라이브를 사용하여 주소를 지정할 수 있는 메모리를 늘리는 방법 Windows 2000 및 UNIX 32비트 운영 체제는 보호 모드로 실행됩니다. MS-DOS는 보호 모드에서 실행할 수 없습니다. PS/2 - 개인용 시스템/2 (Personal System/2) PXE - 사전 부팅 실행 환경(Preboot eXecution Environment) LAN을 통해 시스템을 부팅하는 방법입니다(하드 드라이브 또는 부팅 가능 디스켓을 사용하지 않음). RAC - 원격 액세스 컨트롤러 (Remote access controller) RAID - 독립 디스크 중복 배열(Redundant array of independent disks) 데이터 중복성을 제공하는 방법입니다. RAID의 일반적인 구현 방식에는 RAID 0, RAID 1, RAID 5, RAID 10, RAID 50 등이 있습니다. 가당, 미러링 및 스트라이핑을 참조하십시오. RAM - 임의 접근 메모리(Random-access memory) 프로그램 명령과 데이타를 저장할 수 있는 시스템의 기본 임시 저장 영역입니다. RAM에 저장된 모든 정보는 시스템을 끄면 유 실됩니다. RAS - 원격 액세스 서비스(Remote Access Service) Windows 운영 체제를 실행하는 사용자는 이 서비스를 사용하여 모뎀을 통해 네트워크에 원격으로 액세스할 수 있습니다. readme file — 제품 문서를 보충 또는 갱신하는 정보가 포함된 일반적으로 소프트웨어 또는 하드웨어와 함께 제공되는 텍스트 파일 read-only file — 읽기 전용 파일은 편집하거나 삭제할 수 없는 파일입니다. ROM — 읽기 전용 메모리(Read-only memory) 시스템에는 기본적으로 ROM 코드에서 작동하는 일부 프로그램이 포함되어 있습니다. ROM 칩은 시스템을 깨도 내용이 유지됩니다. ROM 코드의 예로는 시스템의 부팅 루틴 및 POST를 초기화하는 프로그램이 있습니다. ROMB - 마더보드에 있는 RAID (RAID on motherboard) rpm — 분당 회전수(Revolutions per minute) RTC - 실시간 시계(Real-time clock) SATA — Serial Advanced Technology Attachment 시스템 보드와 저장 장치 간의 표준 인터페이스입니다. SCSI — 소형 컴퓨터 시스템 인터페이스(Small computer system interface) 표준 포트보다 더 빠른 데이타 전송 속도를 제공하는 I/O 버스 인터페이스입니다 SDRAM - 동기 동적 임의 접근 메모리 (Synchronous dynamic random-access memory) sec - 초(Second) serial port — 모뎀을 시스템에 연결할 때 주로 사용하는 I/O 포트 시스템의 직렬 포트는 대개 9핀 커넥터로 구성되어 있습니다. service tag — 고객 지원을 위해 Dell에 문의할 때 시스템을 확인하기 위해 사용되는 각 시스템의 고유 바코드 SMART - 자가 모니터링 분석 및 보고 기술(Self-Monitoring Analysis and Reporting Technology). 하드 디스크 드라이브가 시스템 BIOS에 오류나 결함을 보고하면, 오류 메시 지가 화면에 나타나도록 합니다. SMP — 대칭적 다중처리(Symmetric multiprocessing) 높은 대역폭 링크로 연결되고 운영 체제에서 관리하는 프로세서가 2개 이상 설치된 시스템입니다. 각 프로세서는 I/O 장치에 똑같이 액세스할 수 있습니다 SNMP - 단순 네트워크 관리 프로토콜(Simple Network Management Protocol) 네트워크 관리자가 원격지에서 워크스테이션을 감시하고 관리할 수 있도록 하는 표준 인터페이스 입니다. striping — 디스크 스트라이핑은 배열에 있는 3개 이상의 디스크에 데이터를 작성하지만 각 디스크의 일부 공간만을 사용합니다. 스트라이프가 사용하는 공간은 사용된 각 디스크에 대 해 동일합니다. 가상 디스크는 배열의 같은 디스크 세트에 있는 여러 스트라이프를 사용하기도 합니다. *가당. 미러링* 및 *RAID*를 참조하십시오 SVGA — 슈퍼 비디오 그래픽 배열(Super video graphics array) VGA와 SVGA는 기존의 표준보다 높은 해상도와 색상을 가진 표준 비디오 어댑터입니다. system board — 주 회로 기판으로, 시스템 보드에는 프로세서, RAM, 주변장치의 컨트롤러 및 여러 ROM 칩과 같은 시스템의 내장형 부품 대부분이 설치됩니다. system configuration information — 메모리에 저장된 데이타는 설치되어 있는 하드웨어 종류와 시스템을 올바르게 구성하는 방법을 나타냅니다 **system diskette —** bootable diskette. 참조 **system memory —** *RAM*. 참경 System Setup program — 시스템의 하드웨어를 구성하고 암호 보안과 같은 시스템의 기능을 사용자가 정의할 수 있는 BIOS 기반 프로그램 System Setup 프로그램은 NVRAM에 저장되어 있기 때문에, 다시 변경하기 전까지 설정값이 그대로 유지됩니다. system.ini file — Windows 운영 체제용 시작 파일 Windows를 시작하면, Windows는 system.ini 파일을 참조하여 Windows 운영 환경에 필요한 여러 가지 옵션을 확인합니 다. system.ini 파일에는 Windows에 설치된 비디오, 마우스 및 키보드 드라이버에 관한 정보가 있습니다. TCP/IP — TCP/IP (Transmission Control Protocol/Internet Protocol) termination — SCSI 케이블 양끝에 있는 장치같은 일부 장치는 케이블에서 반사와 유사 신호의 변경을 막기 위해 종료되어야 합니다. 이런 장치가 직렬로 연결되어 있을 경우, 장치의 점퍼 또는 스위치의 설정을 변경하거나 장치의 구성 소프트웨어를 사용하여 이들 장치의 종단을 활성화 또는 비활성화해야 합니다. UNIX — Universal Internet Exchange UNIX는 Linux의 근간을 이루며 C 프로그래밍 언어로 구성된 운영 체제입니다 uplink port — 교차 케이블 없이 기타 허브나 스위치에 연결하는 데 사용되는 네트워크 허브나 스위치의 포트 UPS - 무정전 전원 공급 장치(Uninterruptible power supply) 전기 문제가 발생한 경우 시스템에 전원을 자동으로 공급해주는 전지 전력 장치입니다 USB - 범용 직렬 장치(Universal Serial Bus). USB 커빅터에는 여러 USB 호환 장치(마우스, 키보드 등)를 연결할 수 있는 하나의 연결부가 있습니다. USB 장치는 시스템을 실행하

는 중에도 연결하거나 분리할 수 있습니다.

| utility — 메모리, 디스크 드라이브, 프린터와 같은 시스템 자원을 관리하는데 사용하는 프로그램                                                                                                    |  |  |
|----------------------------------------------------------------------------------------------------|--|--|
| UTP — 피복되지 않은 이중선(Unshielded twisted pair) 업무용 또는 가정용 전화 회선에서 시스템 연결에 사용되는 배선 종류입니다.                                                                                                    |  |  |
| V-볼트(Volt)                                                                                                    |  |  |
| VAC — 교류 볼트(Volt Alternating Current)                                                                                                    |  |  |
| VDC - 직류 볼트(Volt direct current)                                                                                                    |  |  |
| VGA — 비디오 그래픽 배열(Video graphics array) VGA와 SVGA는 기존의 표준보다 높은 해상도와 색상을 가진 표준 비디오 어댑터입니다.                                                                                                    |  |  |
| video adapter — 모니터와 함께 컴퓨터의 비디오 기능을 제공하는 논리 회로 비디오 어댑터는 시스템 보드에 내장되거나 확장 슬롯에 꽂는 확장 카드의 형태일 수 있습니다.                                                                                                    |  |  |
| video driver — 그래픽 모드 응용프로그램과 운영 체제에서 선택한 해상도에서 지정된 색상을 이용하여 화면에 표시할 수 있도록 사용하는 프로그램 비디오 드라이버는 시스템에 설치<br>되어 있는 비디오 어댑터와 일치해야 합니다.                                                                      |  |  |
| video memory — 대부분의 VGA와 SVGA 비디오 어댑터는 시스템의 RAM과 메모리 칩을 포함합니다. 설치되어 있는 비디오 메모리 양은 일차적으로 적절한 비디오 드라이버와 모니<br>터 용량으로 지원할 때 프로그램이 표시할 수 있는 색상 수에 영향을 미칩니다.                                                 |  |  |
| video resolution — 비디오 해상도(예: 800 x 600)는 수평 및 수직 방향의 픽셀 수로 나타냅니다. 특정 그래픽 해상도에서 프로그램을 사용하려면, 해당 비디오 드라이버를 설치해야<br>하며 모니터에서 그 해상도를 지원해야 합니다.                                                             |  |  |
| W - 와트(Watt)                                                                                                    |  |  |
| WH — 시간당 와트(Watt-hour))                                                                                                    |  |  |
| win.ini file — A Windows 운영 체제용 시작 파일 Windows를 시작하면, Windows는 win.ini 파일을 창조하여 Windows 운영 환경에 필요한 여러 가지 옵션을 확인합니다. 일반<br>적으로 win.ini 파일은 하드 드라이브에 설치된 Windows 응용프로그램을 위해 선택사항으로 설정할 수 있는 항목을 포함하고 있습니다. |  |  |
| Windows 2000 — MS-DOS가 필요 없는 통합되고 완벽한 Microsoft Windows 운영 체제이며, 고급 운영 체제 성능, 쉬운 사용법, 향상된 워크 그룹 기능, 파일을 간단히 관리하고<br>검색할 수 있는 기능을 제공합니다.                                                                 |  |  |
| Windows Powered — NAS 시스템에 사용하도록 고안된 Windows 운영 체제 NAS 시스템인 경우, Windows Powered 운영 체제는 네트워크 클라이언트용 파일 서비스 전용입<br>니다.                                                                                    |  |  |
| Windows Server 2003 — XML Web 서비스를 이용하여 소프트웨어를 통합할 수 있는 Microsoft 소프트웨어 기술 세트 XML Web 서비스는 XML로 작성된 작고 재활용이 가능한<br>응용프로그램으로써, 연결되지 않은 소스 간의 데이타 통신을 가능하게 합니다.                                           |  |  |
| XML — Extensible Markup Language XML은 일반적인 정보 형식을 만들고 월드 와이드 웹, 인트라넷 등을 통해 형식 및 데이터를 공유하는 방법입니다.                                                                                                    |  |  |
| ZIF — 0 삽입력(Zero insertion force)                                                                                                    |  |  |
|                                                                                                    |  |  |

<u>목차 페이지로 돌아가기</u>

#### 목차 페이지로 돌아가기

Dell™ PowerEdge™ SC 1420 시스템 사용 설명서

주, 주의사항 및 주의

### 주, 주의사항 및 주의

- 💋 참고: 주의는 컴퓨터를 보다 효율적으로 사용할 수 있는 중요 정보를 제공합니다.
- 주의사항: 주의사항은 하드웨어의 손상 또는 데이터 유실 위험을 설명하며, 이러한 문제를 방지할 수 있는 방법을 알려줍니다.

🕂 주의:주의는 위험한 상황,심각한 부상 또는 사망할 우려가 있음을 알려줍니다.

#### 본 설명서에 수록된 정보는 사전 통보 없이 변경될 수 있습니다.

© 2004 Dell Inc. All rights reserved.

Dell Inc. 의 사전 승인 없이 어떠한 경우에도 무단 복제하는 것을 엄격히 금합니다.

본 설명서에 사용된 상표: Dell, DELL 로고, PowerEdge 및 Dell OpenManage 는 Dell Inc.의 상표입니다. Intel은 등록 상표이며 Xeon은 Intel Corporation의 상표입니다. Microsoft, Windows, 및 MS-DOS 는 Microsoft Corporation의 등록 상표입니다. Red Hat은 Red Hat, Inc.의 등록 상표입니다. UNIX는 미국 및 기타 국가에서 The Open Group의 등록 상표입니다.

본 설명서에서 특정 회사의 표시나 제품 이름을 지칭하기 위해 기타 상표나 상호를 사용할 수도 있습니다. Dell Inc.는 자사가 소유하고 있는 것 이외에 기타 모든 등록 상표 및 상표명에 대한 어떠한 소유권도 없습니다.

<u>목차 페이지로 돌아가기</u>